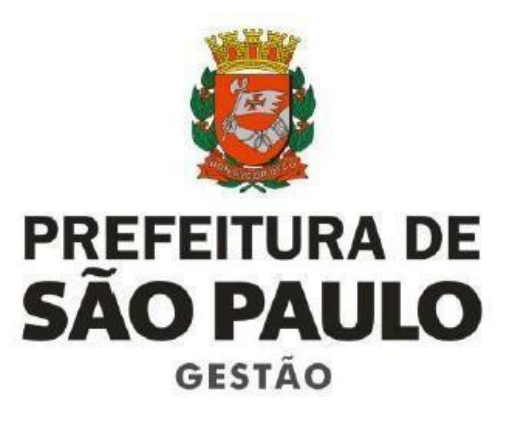

# Manual do Processo Eletrônico para:

# CERTIDÃO FUNCIONAL

Secretaria Municipal de Gestão

ELABORAÇÃO: Equipe Técnica da COGEP/ DRH – divisão de Eventos Funcionais Outubtro/2017

# **SUMÁRIO**

| Apresentação                                                       | 03             |
|--------------------------------------------------------------------|----------------|
| 1. Objetivo                                                        | 04             |
| 2. Definição                                                       | 04             |
| 3. Abrangência                                                     | 04             |
| 4. Finalidade                                                      | 04             |
| 5. Legislação                                                      | 04             |
| 6. Novo Formulário                                                 | 05             |
| 7. Parte I – Processo SEI $(7 a 7.2)$                              | <b>06 a 10</b> |
| Inclusão do Requerimento (7.3 a 7.5)                               | 11 a 13        |
| Inclusão de Documentos Pessoais (7.6 a 7.7)                        | 14 e 15        |
| Providências para a Certidão Funcional (7.8 a 9)                   | 16 a 23        |
| 10, Parte II – Dicas para procedimento de Processo SEI (10 a 11.1) | 24 a 26        |
| Encaminhamento para a Unidade que apenas faz o atendimento ao      | 26 a 30        |
| interessado na Certidão Funcional (11.2 a 12)                      |                |
| 12.1 a 13 – Encerramento do Processo                               | 31 a 34        |
| 14 – NOTAS IMPORTANTES                                             | 35             |

# Apresentação

A busca por uma gestão pública descentralizada, participativa e transparente, com vistas a maior qualidade e eficiência dos serviços prestados ao cidadão inclui a melhoria dos processos de trabalho, repensando atividades e agregando agilidade aos procedimentos.

Desde 2015, diversos processos da Prefeitura Municipal de São Paulo (PMSP) estão sendo revisados e sua execução migrada para o Sistema Eletrônico de Informações – SEI, uma ferramenta digital que permite a criação, edição, assinatura e trâmite de processos e documentos eletronicamente, dentro do próprio sistema. O SEI pode ser usado por todas as unidades da PMSP para qualquer tipo de processo administrativo.

Este manual trata dos procedimentos para a execução da Certidão funcional no SEI. Nas próximas páginas, você vai encontrar o passo a passo para essa atividade.

Lembre-se de que você sempre pode encontrar mais informações no Portal do Servidor

(http://www.prefeitura.sp.gov.br/cidade/secretarias/gestao/portal\_do\_servidor/) e na

página do Sistema Eletrônico de Informações (www.sei.prefeitura.sp.gov.br).

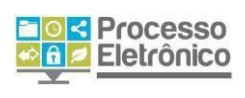

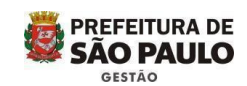

# 1. Objetivo

Apresentar as etapas e procedimentos a serem realizados no Sistema Eletrônico de Informações (SEI) para a Elaboração da Certidão Funcional, para você que atende o interessado e encaminha para a elaboração do documento ou para você que atende e elabora a o documento na própria Unidade.

4.

# 2. Definição

Certidão é a reprodução fiel e autêntica de documento já registrado ou consignado em assentamentos constantes em prontuário do servidor, arquivos, processos ou demais equivalentes.

Fontes de consulta: prontuários, sistema SIGPEC, Diário Oficial da Cidade, legislações (Evolução Funcional), alterações de denominações de cargos, funções, referências.

# 3. Abrangência

- Servidor Ativo
- Servidor Inativo
- Ex-Servidor
- Procurador legalmente investido para esse fim
- Pensionista Munícipe
- Órgãos Públicos de qualquer esfera de governo.

# 4. Finalidade

- a) Conhecimento
- Retirada de FGTS **b**)
- Concurso Público c)
- Judiciais d)
- Requerer benefícios, esclarecimentos de situação. e)

Junto a Órgãos Públicos da Administração Direta (Municipal, Estadual e Federal) e f) outros (OAB, Empresas Privadas, Consulados, etc.)

Fins curriculares **g**)

Comprovação do tempo averbado nesta municipalidade e não utilizado em sua h) aposentadoria, para fins de apresentação em outro órgão.

## 5. Legislação de referência

- Constituição Federal de 1988
- Lei Orgânica do Município de São Paulo (DOM 06/04/1990)
- Decreto nº 53.174/2010

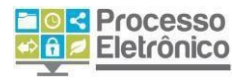

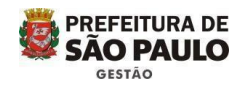

6. Novo Formulário para a solicitação de Certidão Funcional – disponível no Portal do Servidor.

| 🔁 MODELO REQUER        | IMENTO - CERTIDÃO FUNCIO  | DAL.pdf - Adobe Reader                                                                                                    |                                  |
|------------------------|---------------------------|----------------------------------------------------------------------------------------------------|----------------------------------|
| Arquivo Editar Visuali | izar Janela Ajuda         |                                                                                                    | ×                                |
|                        | A   (1) (1) / 1           | 50% -                                                                                                    | Comentário Compartilhar          |
|                        |                           |                                                                                                    |                                  |
| 0                      |                           | REQUERIMENTO PARA SOLICITAÇÃO DE CRATIDÃO FUNCIONAL<br>SENER (A) ASSOCIATIVA JELA SUBVISICIO DE ASSOCIADO A<br>UNIDADE DE ALCONSOS MIMANOS<br>DA SECRETARIA (PREFEITORA REGIENAL                                                                                                    |                                  |
|                        |                           | ASSUITO:                                                                                                    |                                  |
|                        |                           | 1. FINALIDADE           1. TRINALIDADE           1. TRINALIDADE           2. TRINALIDADE           4. CONFROMUÇÃO DO TRIMO AVERANDO AN BASE SO IDADO NÃO UTILIZADO MARA FINE           5. DEMONIÇÃO DO TRIMO AVERANDO AN BASE SO IDADO NÃO UTILIZADO MARA FINE           5. DEMONIÇÃO DO TRIMO AVERANDO RESENTAÇÃO FUNCTIONA DA FINE           4. DEMONIÇÃO DE O SEÃO           5. DEMONIÇÃO DE O SECURIZAMENTO DESTRUÇÃO FUNCTIONAL           4. DEMONIS DESTRUÇÃO DE SERVIÇÃO FUNCTIONAL           9. DURDA DESTRUÇÃO DE SERVIÇÃO FUNCTIONAL                   |                                  |
|                        |                           | II-086Ã0 DE AFRESENTAÇÃO DA CERTIDÃO         1       066Ã0 DE AFRESENTAÇÃO DA CERTIDÃO         4       060700 ESTADERO:         4       060700 ESTADERO:         4       060700 ESTADERO:         4       060700 ESTADERO:         4       060700 ESTADERO:         4       060700 ESTADERO:         4       060700 ESTADERO:         4       060700 ESTADERO:         4       060700 ESTADERO:         5       0608 ESTADERO:         6       85         7       068         8       070800 ESTADERO:         9       B6732EATRONA         9       B6732EATRONA |                                  |
|                        |                           | NOME:                                                                                                    |                                  |
|                        |                           | Telebra: (com) Ramat Res<br>E-mail:<br>YEM MULRESPETTOSA MENTER REQUERER O DEFERIMENTO DO FEDIDO SUPRA.<br>Neter Tarmos<br>Feda Da àrime nto<br>STORAUL da da                                                                                                    |                                  |
|                        |                           | ASSINATURA 10 REQUERENTE                                                                                                    |                                  |
|                        |                           | <i></i>                                                                                                    |                                  |
| 📲 Iniciar              | 🔯 Inbox - Microsoft 🛛 🖂 E | INC: MODELO D 📄 3 Windows Exp 🔻 🗐 MANUAL DE CER 🔁 MODELO                                                                                                    | REQUE PT 🖮 Desktop 🎽 🐼 🐼 💽 12:46 |

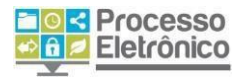

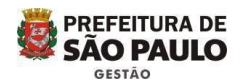

# PARTE 1 – Para você que atende o interessado na Certidão, inicia o processo SEI e cuida da elaboração do documento

# 7. Processo SEI

## **AUTUAR PROCESSO / INICIAR PROCESSO**

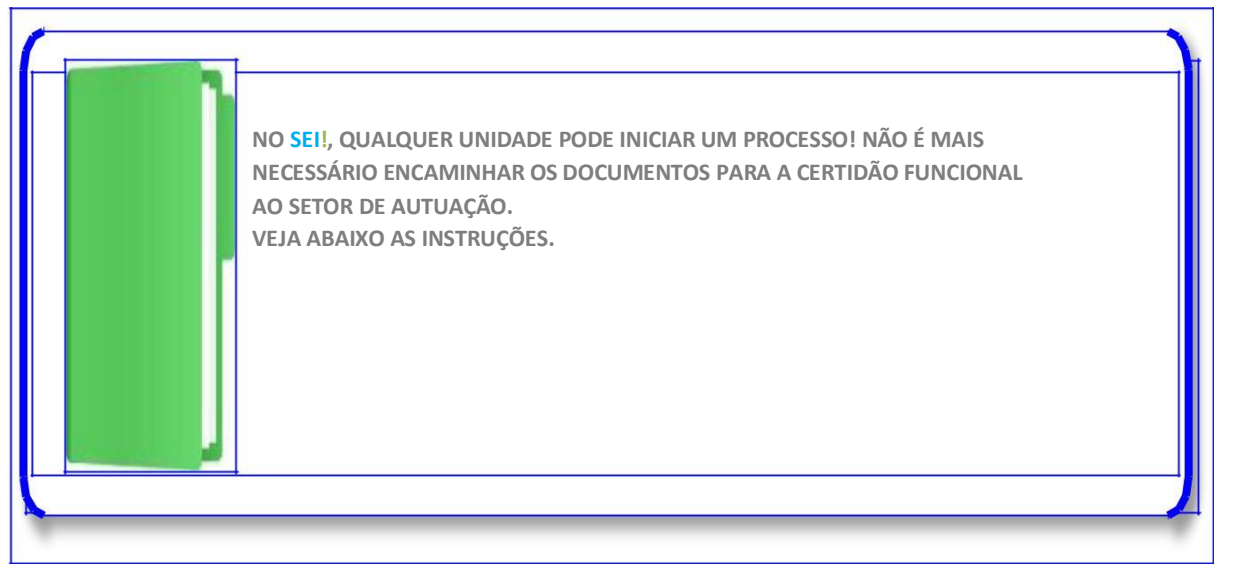

A antiga autuação de processo mudou. No **sei**, autuar se torna "iniciar" um processo. Veja como. Para realizar o *login*, utilize seus dados de usuário e senha de acesso à rede da Prefeitura, e selecione a **sigla** da Secretaria em que você está lotado.

6

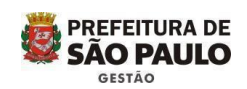

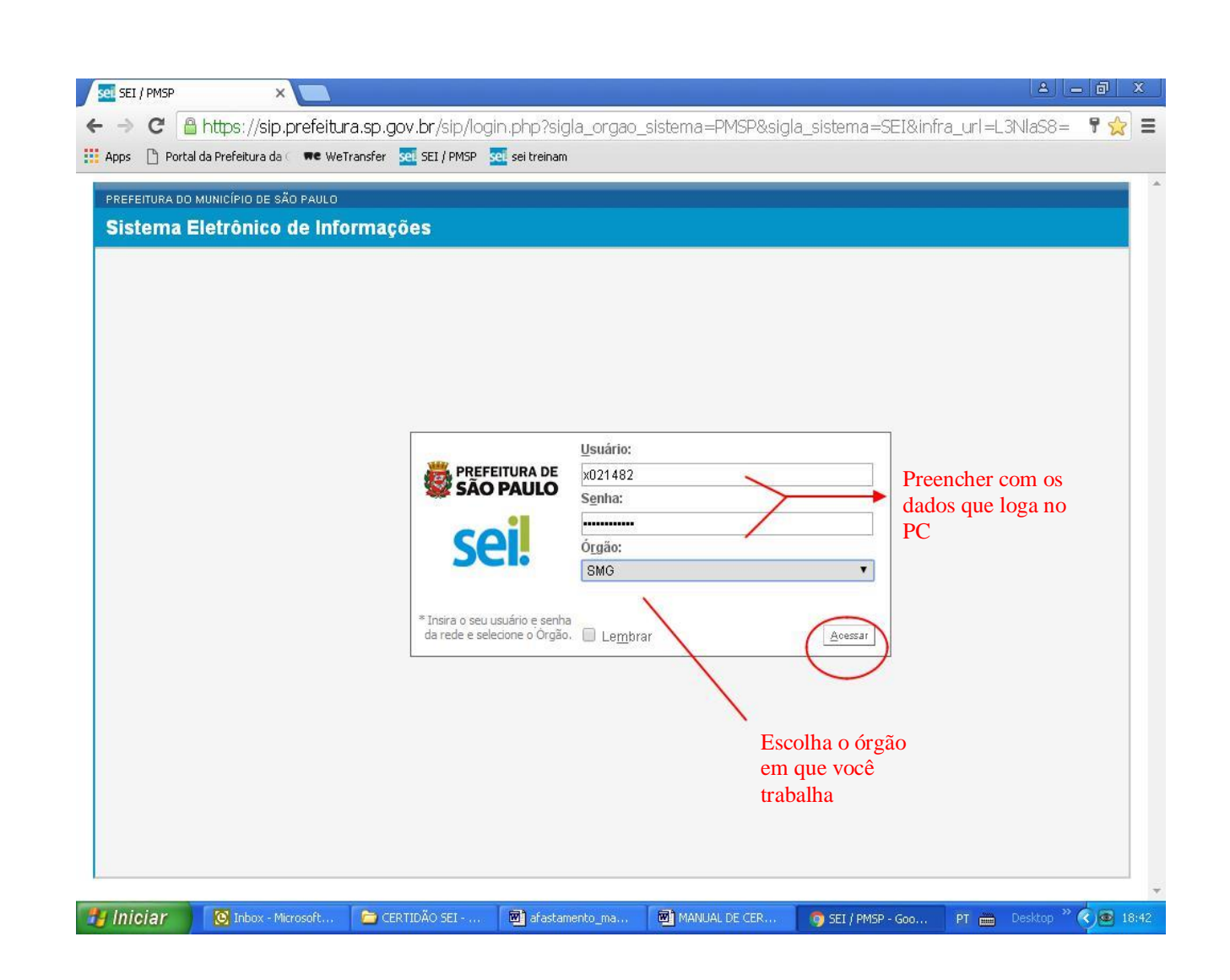

In the second second secon

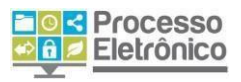

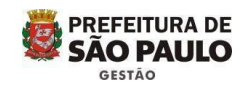

7.1 – Na tela de Controle de Processos, clique em *Iniciar Processos*.

| 1. CLIQUE EM "INICIAR PROC | ESSO"                                               |               |
|----------------------------|-----------------------------------------------------|---------------|
| Controle de Processos      | Controle de Processos                               |               |
| Iniciar Processo           | Controle de Processos                               |               |
| Retorno Programado         | 🗈 🌁 💌 🏬 🐜 🗞                                         |               |
| Pesquisa                   | 🖾 🌉 🔭 🔭 🖤 💷 🔊 🍥                                     |               |
| Base de Conhecimento       |                                                     | e de          |
| Textos Padrão              | ver processos atribuídos a mim Visualização detaina | ada           |
| Modelos                    |                                                     |               |
| Blocos de Assinatura       |                                                     | 13 registros: |
| Blocos de Reunião          | ✓ Recebidos                                         |               |
| Blocos Internos            | 6013.2015/000080-6-SEMVALOR                         |               |
| Processos Sobrestados      | 6013.2015/0000090-3-SEMVALOR                        |               |
| Acompanhamento Especial    | 6067.2015/000003-7                                  | (x348801)     |
| Estatísticas »             | 6067.2015/000012-6                                  |               |
| Grupos de E-mail           | 6013.2015/0000044-0-SEMVALOR                        |               |
| Grupos de Envio            | 🔲 🐌 6067.2015/0000027-4-SEMVALOR                    | (x347757)     |

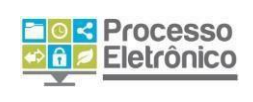

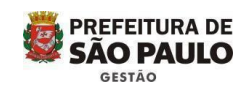

## 7.2 - Escolha o Tipo de Processo

| SEI - Iniciar Processo 🛛 🗙               |                                                          |                                |                         | ≜ <u> </u>                          |
|------------------------------------------|----------------------------------------------------------|--------------------------------|-------------------------|-------------------------------------|
| ← → C A https://sei.                     | treinamento.prefeitura.sp.gov.br/sei/contro              | ador.php?acao=procedir         | mento escolher tip      | o&infra sistema=100is☆ 〓            |
| Apps Portal da Prefeitura da             | 🗰 WeTransfer 🧟 SEI / PMSP 😇 sei treinam                  | F                              |                         |                                     |
|                                          |                                                          |                                |                         |                                     |
| AMBIENTE DE TREINAMENTO - PRE            | EFEITURA DO MUNICÍPIO DE SÃO PAULO                       |                                |                         |                                     |
| sei                                      | Para saber+ Menu Pesquisa                                | SMG                            | /DRH                    | * III N 2 / II                      |
|                                          |                                                          | 198                            |                         |                                     |
| Controle de Processos                    | Iniciar Processo                                         |                                |                         |                                     |
| Iniciar Processo                         |                                                          |                                |                         |                                     |
| Retorno Programado                       |                                                          |                                |                         |                                     |
| Pesquisa                                 | Escolha o T                                              | po de Processo: 🤍              |                         |                                     |
| Base de Conhecimento                     |                                                          |                                |                         |                                     |
| Textos Padrão                            | Castão da Da                                             | enas: Cartidão Euroional       |                         |                                     |
| Modelos Favoritos                        | Gestau de Pe                                             | isuas. Certiluau Funcional     |                         |                                     |
| Blocos de Assinatura                     |                                                          |                                |                         |                                     |
| Blocos de Reunião                        |                                                          |                                |                         |                                     |
| Blocos Internos                          |                                                          |                                |                         |                                     |
| Contatos                                 |                                                          |                                |                         |                                     |
| Processos Sobrestados                    |                                                          |                                |                         |                                     |
| Acompanhamento<br>Especial               |                                                          |                                |                         |                                     |
| Marcadores                               |                                                          |                                |                         |                                     |
| Estatísticas 🕨 🕨                         |                                                          |                                |                         |                                     |
| Grupos 🕨                                 |                                                          |                                |                         |                                     |
|                                          |                                                          |                                |                         |                                     |
|                                          |                                                          |                                |                         |                                     |
|                                          |                                                          |                                |                         |                                     |
|                                          |                                                          |                                |                         |                                     |
|                                          |                                                          |                                |                         |                                     |
|                                          |                                                          |                                |                         |                                     |
|                                          |                                                          |                                |                         |                                     |
|                                          |                                                          |                                |                         |                                     |
|                                          |                                                          |                                |                         |                                     |
| https://cai.txaipamanto.profait.wa.ca.za | u britaniranira dar obnītana presidenata arreituras arte | menucadimento escolhar tireñez | aa ratarna-procedimente | accollogy tino@id tino procedimente |
| Iniciar                                  | rrosoft 🦰 CERTIDÃO SEL 🕅 afastamento m                   | MANUAL DE CER                  | SET - Iniciar Proc      | PT Beskton » (200 1914              |
|                                          |                                                          |                                |                         | THE POSTOR OF BAT                   |

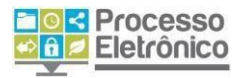

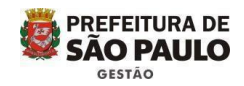

## 7.3 – Inclusão do Requerimento Ao clicar no tipo de processo abre a próxima tela para a inclusão do requerimento e dos documentos pessoais digitalizados

|                                      | AL-SEL-6.10.2017 - Microsoft Word                                    |                                       |
|--------------------------------------|----------------------------------------------------------------------|---------------------------------------|
| SEI - Iniciar Processo ×             |                                                                      |                                       |
| 🖌 🗲 🤿 🤁 🖀 https://sei.1              | reinamento.prefeitura.sp.gov.br/sei/controlador.php?acao=procediment | to_gerar&acao_origem=procedimer 🛠 🛢   |
| 🕴 🏥 Apps 🕒 Portal da Prefeitura da 🛙 | 🗮 WeTransfer 🛛 🚾 SEI / PMSP 👳 sei treinam                            |                                       |
| Pesquisa                             | Protocolo                                                            |                                       |
| Base de Conhecimento                 | Automático                                                           |                                       |
| Textos Padrão                        | 🔘 Informado                                                          |                                       |
| Modelos Favoritos                    |                                                                      |                                       |
| Biocos de Assinatura                 | Tipo do Processo:                                                    |                                       |
| Blocos Internos                      | Gestão de Pessoas: Certidão Funcional                                | •                                     |
| Contatos                             | Especificação:                                                       |                                       |
| Processos Sobrestados                |                                                                      |                                       |
| Acompanhamento<br>Especial           | Classificação por Ass <u>u</u> ntos:                                 |                                       |
| Marcadores                           | 2 0.01 - GESTÃO DE RECLIRSOS HI IMANOS                               | D Y                                   |
| Estatísticas                         |                                                                      | - <b>*</b>                            |
| Grupos 🕨                             |                                                                      | *                                     |
|                                      | Interessados:                                                        |                                       |
| đ                                    |                                                                      |                                       |
|                                      |                                                                      | - 🖉 🖉 🗶                               |
|                                      |                                                                      |                                       |
| 2                                    |                                                                      | Para documentos                       |
| 4                                    | Observações desta unidade:                                           | pessoais escolha este                 |
|                                      |                                                                      | acesso                                |
| 1                                    | 1                                                                    | 1                                     |
| 1                                    |                                                                      |                                       |
|                                      | Nível de Acesso                                                      | ¥                                     |
|                                      | O Divilana                                                           | Dúblice                               |
|                                      | Signoso Restrice                                                     | <b>O</b> Publico                      |
|                                      |                                                                      |                                       |
| F                                    |                                                                      |                                       |
| 🐉 Iniciar 🛛 🔯 Inbox - Microse        | ft 🔄 CERTIDÃO SEI 📓 MANUAL DE CER 📓 MANUAL SEI - CE 👩 SEI -          | Iniciar Proc PT 💼 Desktop 🏾 🖉 💇 19:37 |

|    | Pede Deferimento                                  |               |
|----|---------------------------------------------------|---------------|
|    | 4.                                                | PREFEITURA DE |
|    | São Paulo, al de <u>04416/20</u> de <u>2017</u> . | SAO PAULO     |
|    | Hileg                                             | GESTAO        |
|    | ASSINATURA DO REQUERENTE                          |               |
| 7. | 4 -Inclusão dos Documentos                        |               |

# 1 - Incluir o Requerimento

| MBIENTE DE TREINAMENTO - PREFEITURA D | O MUNICÍPIO DE SÃO PAULO     |                              |             |
|---------------------------------------|------------------------------|------------------------------|-------------|
| ei.                                   | Para saber+ Menu Pesquisa    | SMG/DRH                      | T 📰 🛚 😫 🥓 🍕 |
| 16013.2017/0000193-8-SEMVA            | Gerar Documento              |                              | ^           |
|                                       | Escolha o Ti                 | po do Documento: 🎱           |             |
|                                       |                              | T                            |             |
|                                       | Externo                      |                              |             |
|                                       | Certidão Func                | ional                        |             |
|                                       | Despacho de (                | Certidão Funcional sem taxa  |             |
| ↓                                     | Encaminhame<br>Termo de enci | nto<br>erramento de processo |             |
|                                       | Termo de real                | ertamento de processo        |             |
|                                       | 7                            |                              |             |
| Pronto processo                       |                              |                              |             |
| aberto na Unidade                     |                              |                              |             |
|                                       |                              |                              |             |
|                                       |                              |                              |             |
|                                       |                              |                              |             |
|                                       |                              |                              |             |
| V                                     |                              |                              |             |
|                                       |                              |                              |             |
|                                       |                              |                              |             |
|                                       |                              |                              |             |

1- Antes de digitalizar para Incluir no SEI Conferir o preenchimento do Requerimento, verificando se todos os campos estão preenchidos corretamente.

- 2- digitalize o requerimento.
- 3- Salve o documento em pasta para a inclusão no SEI.
- 4- Veja a próxima tela.

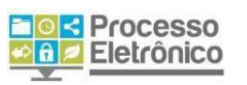

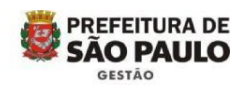

|               | UNIDADE DE RECURSOS HUMANOS <mark>Denominação do Órg</mark> ão<br>Da secretaria / prefeitura region, l        |
|---------------|----------------------------------------------------------------------------------------------------|
| ASSUNT        | ro: Certidas Funcional                                                                                        |
| I- FINA       | LIDADE                                                                                                    |
| 1. PF         | RÓPRIO CONHECIMENTO 2. 🗌 RETIRADA DO FGTS 3. 🗌 CONCURSO PÚBLICO                                               |
| 4. 🗌 CO<br>D  | MPROVAÇÃO <b>do tempo averbado na pmsp e o tempo não utilizado para fins</b><br>e apresentação em outro orgão |
| 5. 🕅 FIN      | S CURRICULARES 6. 🗌 CERTIDÃO NEGATIVA DE VINCULO COM A PMSP . 7. 🗌 ANISTIA                                    |
| 8. 🗌 RE       | QUER BENIFICIOS OU ESCLARECIMENTO DE SITUAÇÃO FUNCIONAL.                                                      |
| 9. 🗌 OI       | JTRA ESPECIFICAR:                                                                                             |
| II – OR       | GÃO DE APRESENTAÇÃO DA CERTIDÃO                                                                               |
| 1. 🗌 ÓI       | RGÀO FEDERAL 2. 🕅 ÓRGÀO ESTADUAL 3. 🗌 ÓRGÀO MUNICIPAL                                                         |
| 4. 🗌 00       | UTRO ESPECIFICAR: Serutaria da Saúde                                                                          |
| 5. 🗌 P        | ODER JUDICIÁRIO – TRIBUNAL                                                                                    |
| 6. 🗌 IN       | SSS 7 OAB 8. CONSULADO 9. EMPRESA PRIVADA                                                                     |
| ESPECIF       | ICAR                                                                                                    |
| 10. 🗌 C       | OUTROS (ESPECIFICAR)                                                                                          |
| NOME:         | VERA LILLA SILVA                                                                                              |
| RG/RF:        | 590, 123.5 CPF: 105.031 818-89                                                                                |
| CARGO         | V FUNÇÃO: <u>A GPP</u>                                                                                        |
| AT AT         | IVO INATIVO DESLIGADO OUTRO ESPECIFICAR:                                                                      |
| Res: <u>x</u> | ua Jamunda nº 59 Complemento:                                                                                 |
| Bairro:       | Vila Mazzei Cidade: Stalle Estado: St Cep: 02310-100                                                          |
| Lotado        | na: <u>SMG</u>                                                                                                |
| F-mail.       | "(com) <u>11-35-16 760 4</u> Ramal: Res:                                                                      |
| L-man.        | - TURNE PREFATIVIA. SP GW. DK                                                                                 |
| VEMIN         | AUI RESPEITOSAMENTE REQUERER O DEFERIMENTO DO PEDIDO SUPRA.                                                   |
|               | Pede Deferimento                                                                                              |
|               |                                                                                                    |
|               | São Paulo, <u>20</u> de <u>0441620</u> de <u>2017</u> .                                                       |

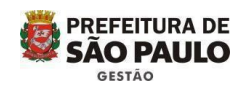

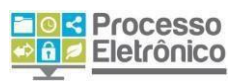

## 7.5 - Concluindo a inclusão do Requerimento

| BIENTE DE TREINAMENTO - PREFEITUR | A DO MUNICÍPIO DE SÃO PAULO                                              |                                               |             |
|-----------------------------------|--------------------------------------------------------------------------|-----------------------------------------------|-------------|
| ei.                               | Para saber+ Menu Pesquisa                                                | SMG/DRH                                       | • 📰 🛚 🗶 🧨 🍕 |
| 6013.2017/0000193-8-SEMV          | A Vera Lucia Silva Barbosa (D590123)                                     |                                               |             |
|                                   | - Classificação por Ass <u>u</u> ntos:                                   |                                               |             |
|                                   |                                                                          |                                               |             |
|                                   | Observações desta unidade:                                               | ~                                             |             |
|                                   |                                                                          | Opção de                                      | e acesso    |
|                                   | Nível de Acesso                                                          |                                               | _           |
| Requerimento                      | <ul> <li>Sigiloso</li> <li>Restrito</li> </ul>                           | Público                                       |             |
| incluído                          | Anexar Arquivo:<br>Escolher arquivo REQUERIMENTO VERA LUCIA SILVA BARBOS | A.pdf                                         |             |
|                                   | Nome Data Tama                                                           | Lista de Anexos († n<br>nho Usuário Unidade A | cões        |
|                                   | REQUERIMENTO VERA LUCIA 20/10/2017 16:26:56 590.11                       | 3 Kb D619174 SMG/DRH                          | ×           |

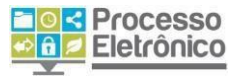

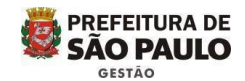

7.6 Incluir os documentos pessoais seguindo as mesmas orientações da inclusão do requerimento Não se esqueça de conferir antes de digitalizar e salvar em pasta para anexação no SEI

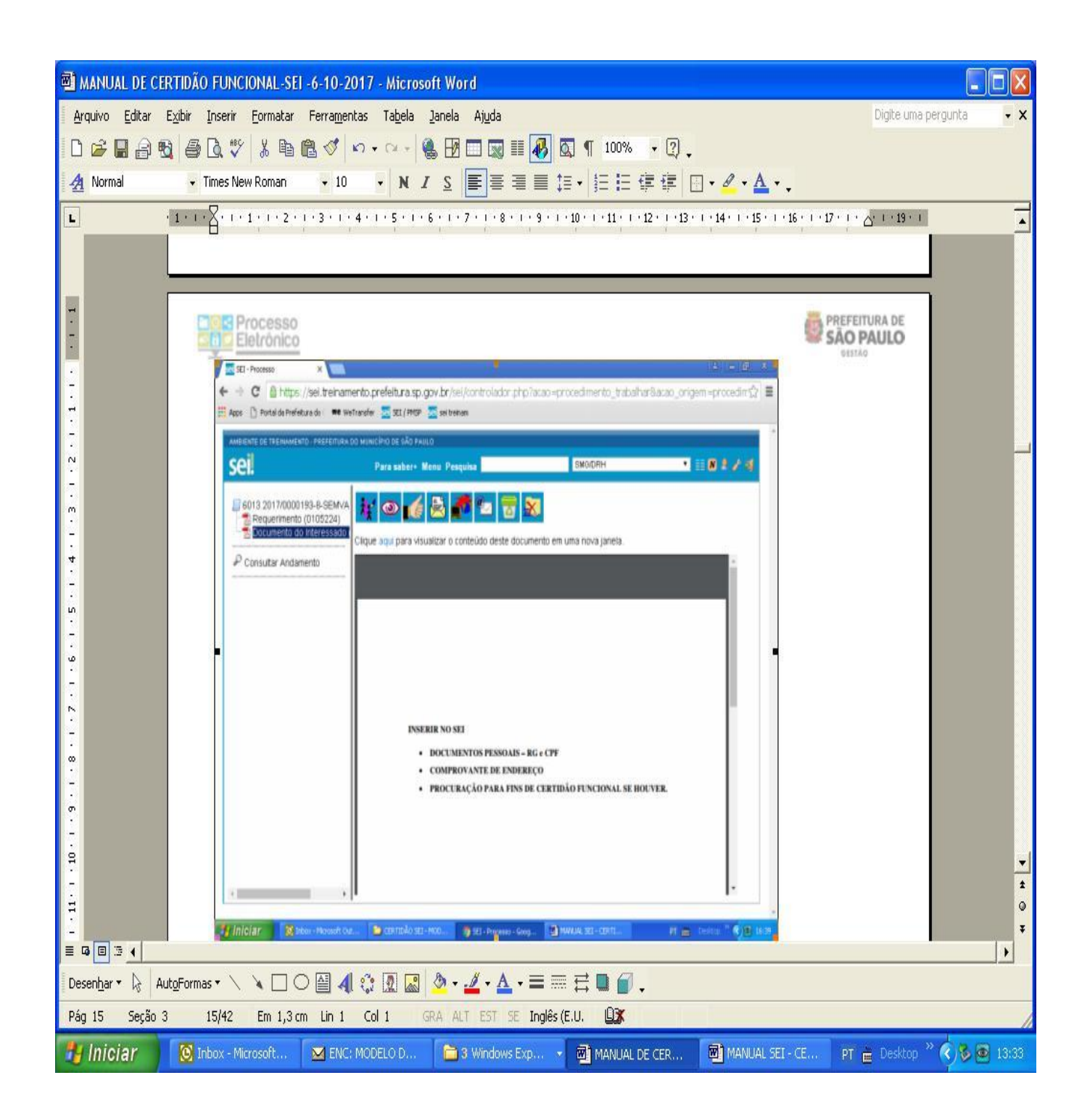

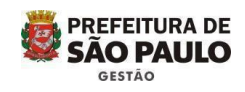

| 7.7 – Documentos pess | soais incluídos |
|-----------------------|-----------------|
|-----------------------|-----------------|

Processo

| SEI - Processo ×                        | 16 Josépan de 200 1994                                                            | V2 42 45 01 604        |             |              |             |              | <u>A</u>   | - 0     |
|-----------------------------------------|-----------------------------------------------------------------------------------|------------------------|-------------|--------------|-------------|--------------|------------|---------|
| C Attps://sei.treiname                  | nto.prefeitura.sp.gov.br/sei/o                                                    | ontrolador.php?ac      | ao=proce    | dimento_     | trabalhar8  | &acao_ori    | gem=proc   | chripe: |
| pps  📋 Portal da Prefeitura da 🤇 🗯 WeTi | ransfer 👱 SEI / PMSP 👱 sei treinam                                                |                        |             |              |             |              |            |         |
| MBIENTE DE TREINAMENTO - PREFEITURA DO  | ) MUNICÍPIO DE SÃO PAULO                                                          |                        |             |              |             |              |            |         |
| sei.                                    | Para saber+ Menu Pesqui                                                           | sa                     | S           | MG/DRH       |             | ,            | I II N 🕯   | 1       |
|                                         |                                                                                   |                        |             |              |             | v            |            | •       |
| Requerimento (0105224)                  | Classificação por Ass <u>u</u> ntos:                                              |                        | 1           |              |             |              |            |         |
| Consultar Andamento                     |                                                                                   |                        | ]           |              |             | X            | Ø 🗙        |         |
|                                         |                                                                                   |                        |             |              |             |              | <b>*</b> 😽 |         |
|                                         |                                                                                   |                        |             |              |             | W            |            |         |
|                                         | Observações desta unidade:                                                        |                        |             |              |             |              |            |         |
|                                         |                                                                                   |                        |             |              |             |              |            |         |
|                                         |                                                                                   |                        |             |              |             |              |            |         |
|                                         | Nível de Acesso                                                                   |                        | 0           |              |             |              |            |         |
|                                         | Sigiloso                                                                          | Restrito               |             | 0 P          | úblico      |              |            |         |
|                                         | Hipótese Legal:                                                                   |                        |             |              |             |              |            |         |
|                                         | Informação Pessoal (Art. 31                                                       | da Lei nº 12.527/2011) |             |              |             | <b>*</b>     |            |         |
|                                         |                                                                                   |                        |             |              |             |              |            |         |
| Documentos                              | Anexar Arquivo:<br>Escolher arquivo DOCUMENTOS                                    | S PESSOAIS - COCUF     | RAÇÃO SE HO | OUVER.pdf    |             |              |            |         |
| Pessoais incluidos                      |                                                                                   |                        |             | Lista        | de Anexos ( | 1 registro): | -          |         |
|                                         | Nome                                                                              | Data                   | Tamanho     | Usuário      | Unidade     | Ações        |            |         |
|                                         | DOCUMENTOS PESSOAIS -<br>COMPROVANTE DE ENDEREÇO<br>E PROCURAÇÃO SE<br>HOUVER.pdf | 20/10/2017 16:29:51    | 8.24 Kb     | D619174      | SMG/DRH     | ×            |            |         |
| •                                       |                                                                                   |                        |             |              |             | 1            | -          | •       |
|                                         |                                                                                   | ana na tar             |             | 1148 N.S.200 |             |              | (          | 00      |

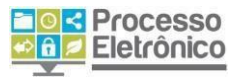

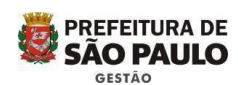

# 7.8 Encaminhamento para providenciar a Certidão Funcional

| CI.<br>6013.2017/0000178-4-SEMVA<br>Solicitação Solicitação De C<br>Encaminhamento SMG/DRH<br>Certidão Eurocipal SMG/DRH                                              | Para saber+ Menu Pesquisa                                                  | SMG/DRH                                                        | • III 🛛 💐 🧨 🗐                      |
|----------------------------------------------------------------------------------------------------|----------------------------------------------------------------------------|----------------------------------------------------------------|------------------------------------|
| 6013.2017/0000178-4-SEMVA                                                                                                    | ł 💿 🌈 👰 🌌 🗡                                                                |                                                                |                                    |
| Encaminhamento SMG/DRH                                                                                                    | eressado: Vera Lucia Silva Barbosa                                         | Não se esqueça de                                              | 1                                  |
| Despacho de Certidao Func     Despacho de Certidão Func     Despacho de Certidão Func     Encaminhamento SMG/DRH     Termo de encerramento de     Consultar Andamento | PH Divição de Fuentos Eurojonais                                           | assinar o<br>documento                                         |                                    |
| Ser                                                                                                    | nhora Diretora                                                             |                                                                | Faça referência<br>documento inser |
| En                                                                                                    | caminhamos a solicitação da servidora interes                              | sada doc SEr nº <u>0103908</u> para as devidas pro             | s                                  |
|                                                                                                    | Pâmela Priscila Carnelossi<br>Assessor Técnico I<br>Documento SEM VALOR LE | <b>de Aguiar</b><br>GAL assinado eletronicamente em 04/10/2017 | , às 11:05.                        |

4.

- Ao receber o processo, você irá providenciar a elaboração da Certidão nos termos do manual disponível no Portal do Servidor.

- Não há alteração dos procedimentos.
- A Certidão poderá ser elaborada no Word e colocado no SEI ou ser digitada diretamente no SEI.

- De acordo com o treinamento básico do SEI, você fará a edição, assinará e o documento será gerado com data e número da Certidão Funcional.

- Veja a Tela abaixo.

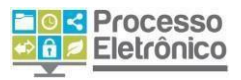

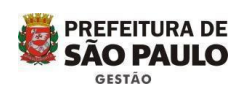

# 7.8.1 – Editando a Certidão

| MANUAL SEI - CERTIDÃO 2017 - Microsoft Word                                                                                                    |
|----------------------------------------------------------------------------------------------------|
| Arquivo Editar Exibir Inserir Formatar Ferramentas Tabela Janela Ajuda Digite uma pergunta 🔹                                                                                                    |
| D 🚅 🖬 🚔 🖏 🖆 🗟 V 🐇 ங 🏙 🝼 🗠 - 🍓 🗷 🗔 👿 🏭 🐼 🧣 150% ② _                                                                                                    |
| Marcação na exbição final • Mostrar • 🔗 • ŷ • ŷ • ஜ • 🍃 ₽ -                                                                                                    |
| A Normal   Times New Roman  Sell ::SEI/PMSP - 0105231 - Cerbidão Fundional:: - Google Chrome                                                                                                    |
| L C 1 2 L 3 . Attps://sei.treinamento.prefeitura.sp.gov.br/sei/controlador.php?acao=editor_montar&acao_origem                                                                                                    |
| - Salvar 🖉 Assinar 🔎 🎭 🥔 N I S 🛶 Xa Xa 🖧 🗛 🛲 🕢 -                                                                                                    |
|                                                                                                    |
| Vão se esqueça $\rightarrow$ C anti a contrativa de la contrativa de la contrativa d |
| le assinar Apps D Portal da Pr                                                                                                    |
| AMBIENTE DE TREINAN                                                                                                    |
| Sei                                                                                                    |
| - CERTIDAO FUNCIONAL Nº 0105251                                                                                                    |
|                                                                                                    |
| - Documento                                                                                                    |
| São Paulo, 20 de outubro de 2017                                                                                                    |
| Consultar And "CERTIFICO, em cumprimento ao despacho da Sra. Diretora da Divisão de Eventos Funcionais, proferido                                                                                                    |
| do processo nº 6013.2017/0000194-6 no qual a Senhora Vera Lucia Silva solicita certidão para fins de                                                                                                    |
| comprovação de experiencia de trabalho na Prefeitura do Município de São Paulo para apresentação<br>junto ao Governo do Estado de São Paulo, na Secretaria da Saúde. OUE, à vista dos assentamentos                                                                                                    |
| constantes do prontuário nº 590.123.5, nascida aos 28/03/1968, filha de Benedicto Silva (falecido) e                                                                                                    |
| Apparecida Severino da Silva, Portadora do RG: 168069593-SSP-SP, CPF: 105.031.818-89; Pela Portaria nº                                                                                                    |
| exercício em 02/05/1988, na Secretaria Municipal da Saúde: Pela Portaria nº 910/1990 foi dispensada a                                                                                                    |
| partir de 23/10/1989 da função de Oficial de Administração Geral I, referência NM01A, com publicação                                                                                                    |
| no DOM de 09/03/1990; Pelo Título nº 06998/1989 foi nomeada para exercer o cargo de Oficial de                                                                                                    |
| ∞ 23/10/1989, em na Secretaria Municipal da Administração, no Departamento de Recursos Humanos.                                                                                                    |
| Pela Lei 11.511/1994, a partir de 01/05/1994, o cargo teve a denominação alterada para Auxiliar de                                                                                                    |
|                                                                                                    |
| Pág 9 Seção 1 9/9 Em Lin Col GRA ALT EST SE Português (                                                                                                    |
| 🛃 Iniciar 🔞 Inbox - Micr 🖙 Disco removí 😨 2 Microsof 🔻 🌖 SEI - Proces 😖 ::SEI/PMSP 🍞 imagem - Paint 🏻 PT 🚔 Desktop 🏾 🌾 💌 18:16                                                                                                    |

O documento deve ser assinado por que elaborou e por quem conferiu, como é feito hoje. Nas certidões com informações de apenas um vínculo, as assinaturas ficarão em uma única página. Naquelas com mais de um vínculo, as assinaturas poderão ficar no verso, contudo não invalida a expedição do documento.

#### Decreto Nº 55.838, De 15 De Janeiro De 2015

Art. 1º Fica instituído o Sistema Eletrônico de Informações da Prefeitura do Município de São Paulo - SEI, nos termos do artigo 49 da Lei nº 14.141, de 27 de março de 2006.

1° Aplica-se aos processos criados no âmbito do SEI o disposto nos Decretos nº 51.714, de 13 de agosto de 2010, e nº 53.623, de 12 de dezembro de 2012.

§ 2º Os documentos produzidos no âmbito do SEI e juntados aos processos eletrônicos, nos termos do artigo 9º deste decreto, são considerados originais para todos os efeitos legais.

§ 3º Os documentos digitalizados e juntados aos processos constantes do SEI, nos termos do artigo 9º, preservam a mesma força probante do documento que os originou, para todos os efeitos legais.

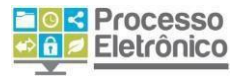

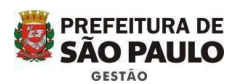

# 7.8.2 - Modelo da Certidão disponível no SEI

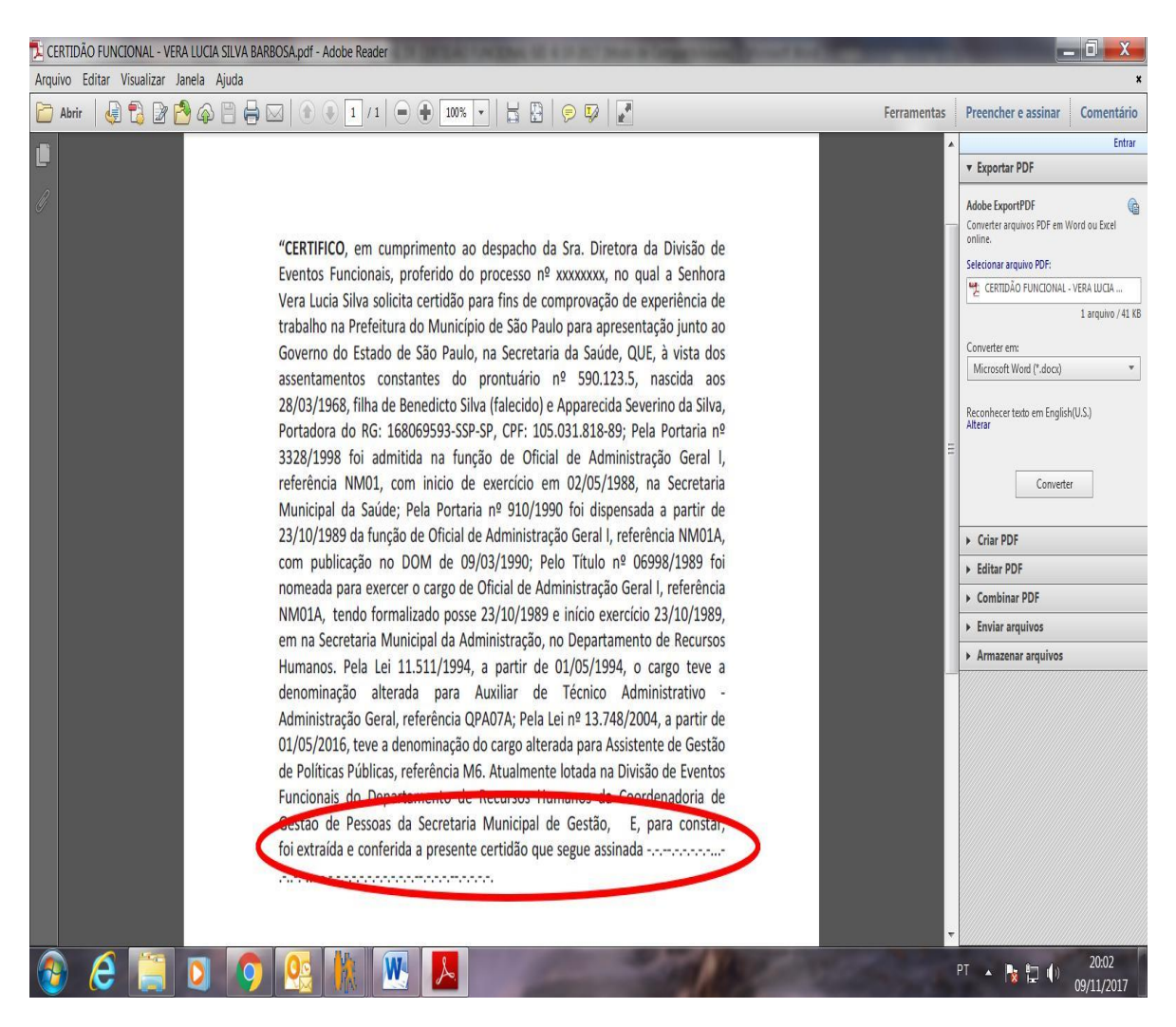

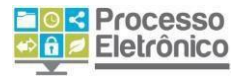

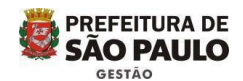

#### **7.8.3. Encaminhamento da Certidão Funcional para o despacho do** Responsável pela Unidade

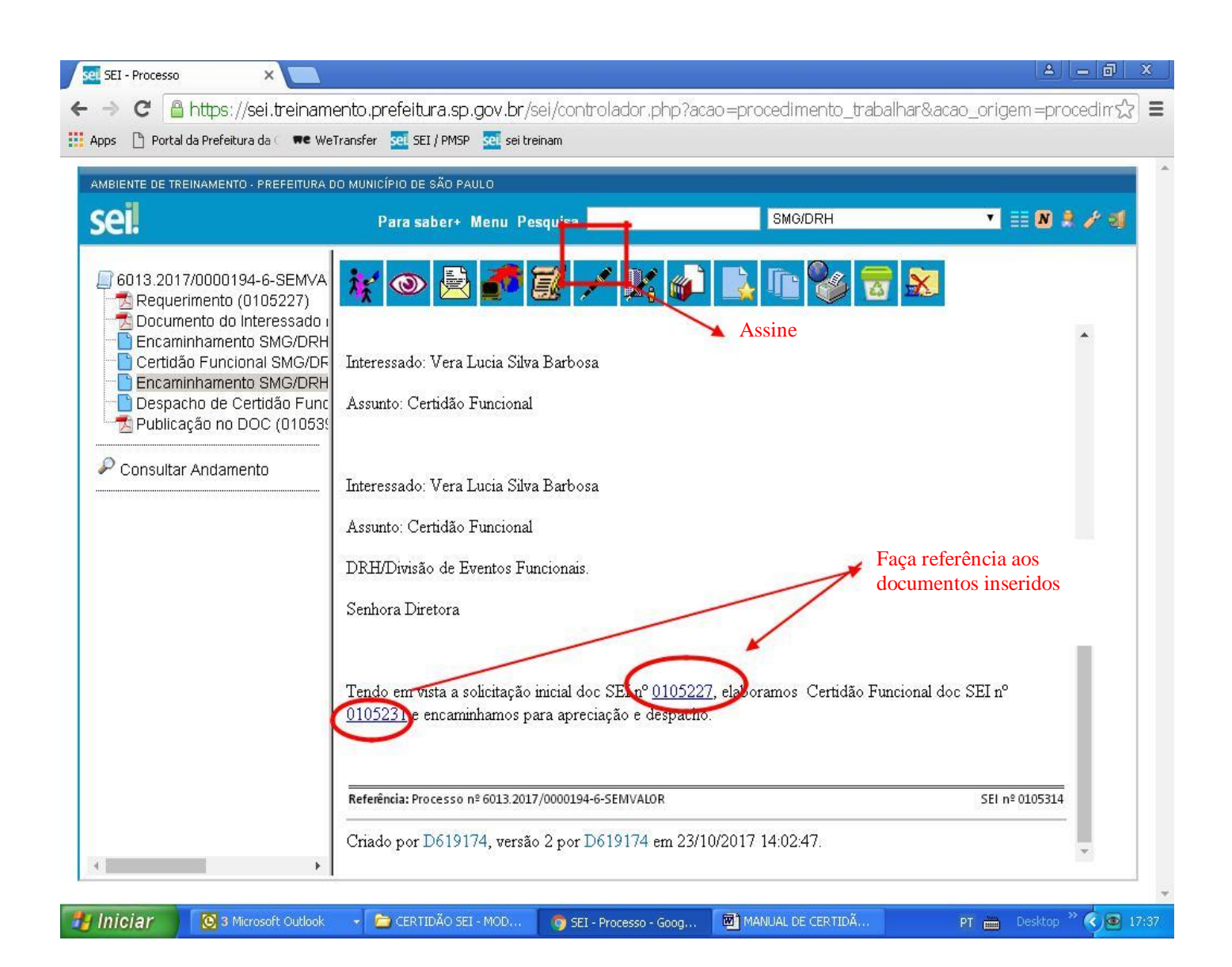

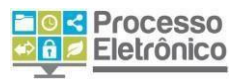

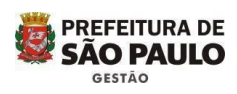

# 7.8.4 - Providenciando o Despacho da Certidão para publicação

| ← → C  Seguro   https://sei.tr                                                                                                    | reinamento.prefeitura.sp.gov.br/sei/controlador.php<br>XX MUNICÍPIO DE SÃO PAULO                                                                                                    | o?acao=procedimento_trabalhar&acao                                          | _origem=procedimento 🖈 : | AaBbCcDi A<br>entase Inte v Alterar<br>Estilos v Selecionar v |
|----------------------------------------------------------------------------------------------------|----------------------------------------------------------------------------------------------------|-----------------------------------------------------------------------------|--------------------------|---------------------------------------------------------------|
| Sei<br>5013:2017/0000194-6-SEMVA<br>Requerimento (0105227)<br>Documento do Interessado I<br>Encaminhamento SMG/DRI<br>Certidão Funcional SMG/DRI<br>Despacho de Certidão Func<br>Publicação no DOC (01057-<br>Encaminhamento SMG/DRI<br>Termo de encerramento de I<br>Consultar Andamento | Para saber+ Menu Pesquisa<br>Gerar Documento<br>Escolha o Tipo d<br>Externo<br>Certidão Funcional<br>Despacho de Certid<br>Encaminnamento<br>Termo de encerram<br>Termo de reabertur | o Documento:<br>tão Funcional sem taxa<br>ento de processo<br>a de processo | • III 8 2 2 2            |                                                               |
|                                                                                                    |                                                                                                    |                                                                             |                          |                                                               |

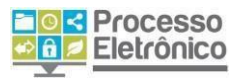

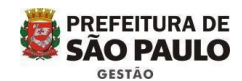

#### 7.8.4- A tela seguinte se abrirá para a preparação do Despacho e assinatura do Responsável pela Unidade.

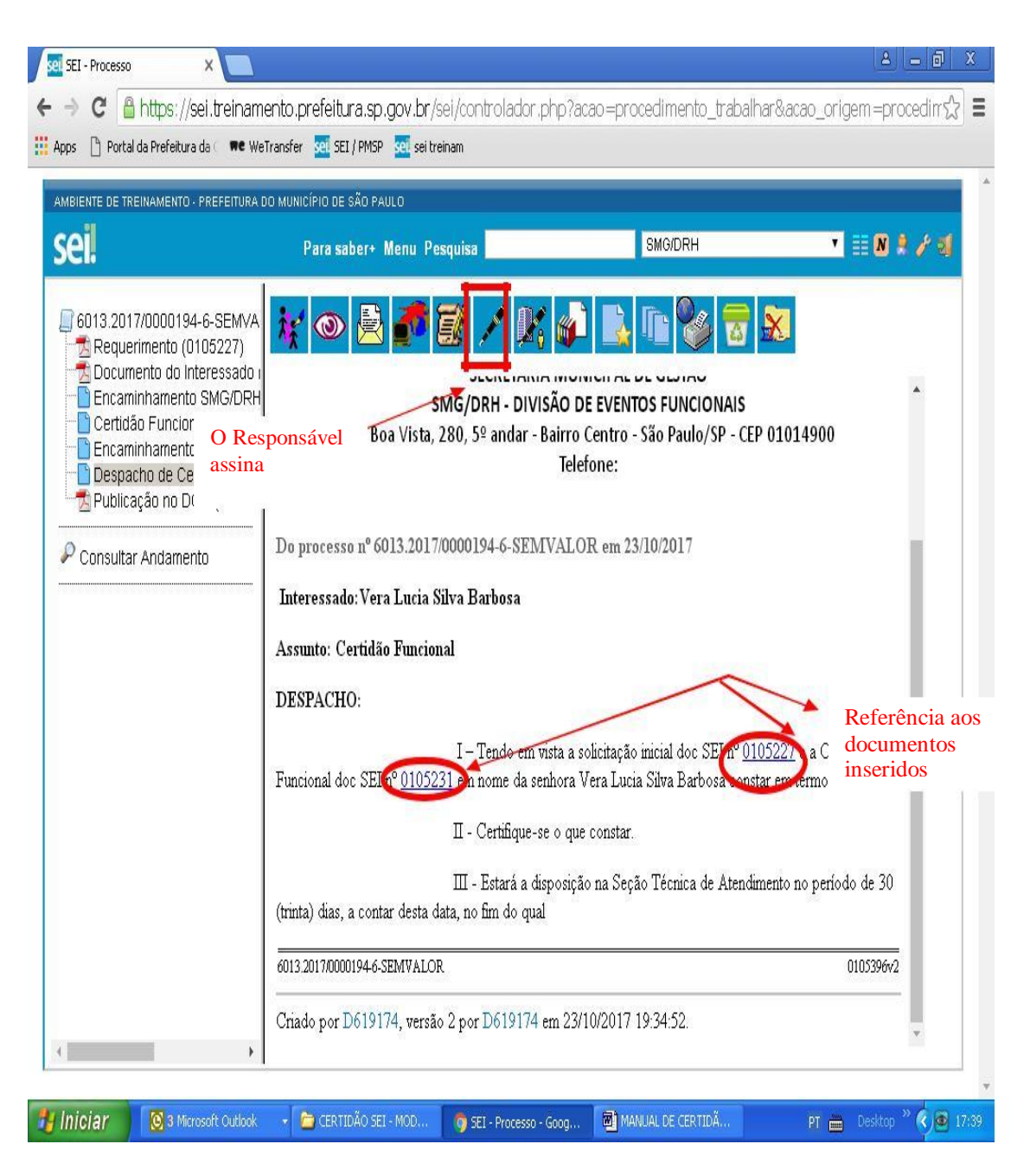

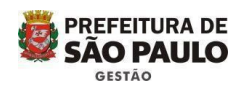

## 8. Despacho publicado, você vai incluir no SEI

| MBIENTE DE TREINAMENTO - PREFEITURA DO                                                                         | MUNICÍPIO DE SÃO PAULO                                                                                                    |         |                        | Equação Símbolo Incorpor     Flash     Símbolos Flash |
|----------------------------------------------------------------------------------------------------|----------------------------------------------------------------------------------------------------|---------|------------------------|-------------------------------------------------------|
| ENTE DE TREINAMENTO - PREFEITURA DO MUN                                                                        | Para saber+ Menu Pesquisa                                                                                                    | SMG/DRH | ▼ III 🛛 🖇 🖋 🗐          |                                                       |
| 5013.2017/0000194-6-SEMVA                                                                                      | Registrar Documento Externo                                                                                                    |         | Confirmar Dados Voltar |                                                       |
| <ul> <li>Encaminhamento SMG/DRI</li> <li>Certidão Funcional SMG/DRI</li> <li>Encaminhamento SMG/DRI</li> </ul> | ENAMENTO - PREFEITURA DO MUNICÍPIO DE SÃO PAULO<br>Para saber# Menu Pesquisa SIMGIDRH EL Confirma Dados Volta<br>rimento (0105227)<br>iento do Interessado<br>inhamento SMG/DR<br>6 Funcional SMC/DF<br>inhamento SMG/DR<br>6 Funcional SMC/DF<br>inhamento SMG/DR<br>6 enceramento de<br>1 r Andamento<br>Remetente:<br>Interessados:<br>Interessados:<br>In | para    |                        |                                                       |
| Despacho de Certidão Func<br>Publicação no DOC (010574                                                         | Número / Nome na Árvore:                                                                                                    | •       | datar                  |                                                       |
| Encaminhamento SMG/DRF                                                                                         | OPREFETURA DO MINICÍPIO DE SÃO PALLO       Para saber+ Menu Pesquisa       SMG/DRH       EE IN 2 2 3         Para saber+ Menu Pesquisa       SMG/DRH       EE IN 2 2 3         Para saber+ Menu Pesquisa       SMG/DRH       EE IN 2 2 3         Para saber+ Menu Pesquisa       SMG/DRH       EE IN 2 2 3         Para saber+ Menu Pesquisa       SMG/DRH       EE IN 2 2 3         Para saber+ Menu Pesquisa       SMG/DRH       EE IN 2 2 3         Para saber+ Menu Pesquisa       Data do Documento:       Confirmar Dados Voltar         (0105227)       Interessado       Data do Documento:       Clique aqui para datar         Iona SMG/DRH       Nato-cligital       Escolha esta opção para informação retirada da Internet         Interessados:       Interessados:       Interessados       Etirada da Internet                                                                                                    |         |                        |                                                       |
| P Consultar Andamento                                                                                          | Nato-digital                                                                                                    |         |                        | para                                                  |
|                                                                                                    | Digitalizado pesta pridade                                                                                                    |         | SMGIDRH                |                                                       |
|                                                                                                    | Remetente:                                                                                                    |         | para informação        |                                                       |
|                                                                                                    | Interessados:                                                                                                    |         | retirada da Internet   |                                                       |
|                                                                                                    |                                                                                                    |         | ~ P 🛛 🗙                |                                                       |
|                                                                                                    |                                                                                                    |         | 合导                     |                                                       |
|                                                                                                    | Classificação por Ass <u>u</u> ntos:                                                                                                    |         |                        |                                                       |
|                                                                                                    |                                                                                                    |         | *                      |                                                       |

4.

## 8.1 – Despacho incluído

| IBIENTE DE TREINAMENTO - PREFEITURA DO MUNICÍPIO DE S                                                                                                    | ÃO PAULO                                   |                |                   |                               |             |
|----------------------------------------------------------------------------------------------------|--------------------------------------------|----------------|-------------------|-------------------------------|-------------|
| Para sab                                                                                                    | er+ Menu Pesquisa                          |                | SMG/DRH           | •                             | III N 🔍 🥓 🍕 |
| 6013.2017/0000194-6-SEMVALOR                                                                                                    | Vera Lucia Silva Barbosa ([                | 0590123)       |                   | A                             | ₽ 🗟<br>×    |
| 6013.2017/0000194-6-SEMVALOR     Requerimento (0105227)     Documento do Interessado (0105228)     Encaminhamento SMG/DRH 0105231     Encaminhamento SMG/DRH 0105314     Despacho de Certidão Funcional sem taxa     Consultar Andamento | Classificação por Ass <u>u</u> ntos        |                |                   | *                             |             |
|                                                                                                    |                                            | ~              |                   | *                             | <b>AB</b>   |
|                                                                                                    |                                            |                |                   |                               | a           |
|                                                                                                    | Nível de Acesso                            | O R            | estrito           | Público                       |             |
|                                                                                                    | Anexar Arquivo:<br>Escolher arquivo PUBLIC | CAÇÃO CERTIDÃO | RA L S BARBOSA.po | df<br>de Anexos (1 registro); |             |
|                                                                                                    | Nome                                       | Data           | Tamanho Usuário   | Unidade Ações                 |             |
|                                                                                                    | PUBLICAÇÃO<br>CERTIDÃO VERA L S            | 24/10/2017     | 1.27 Mb D619174   | SMG/DRH                       |             |

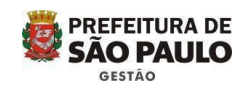

8.2. Visualizando a publicação do despacho

Processo

Eletrônico

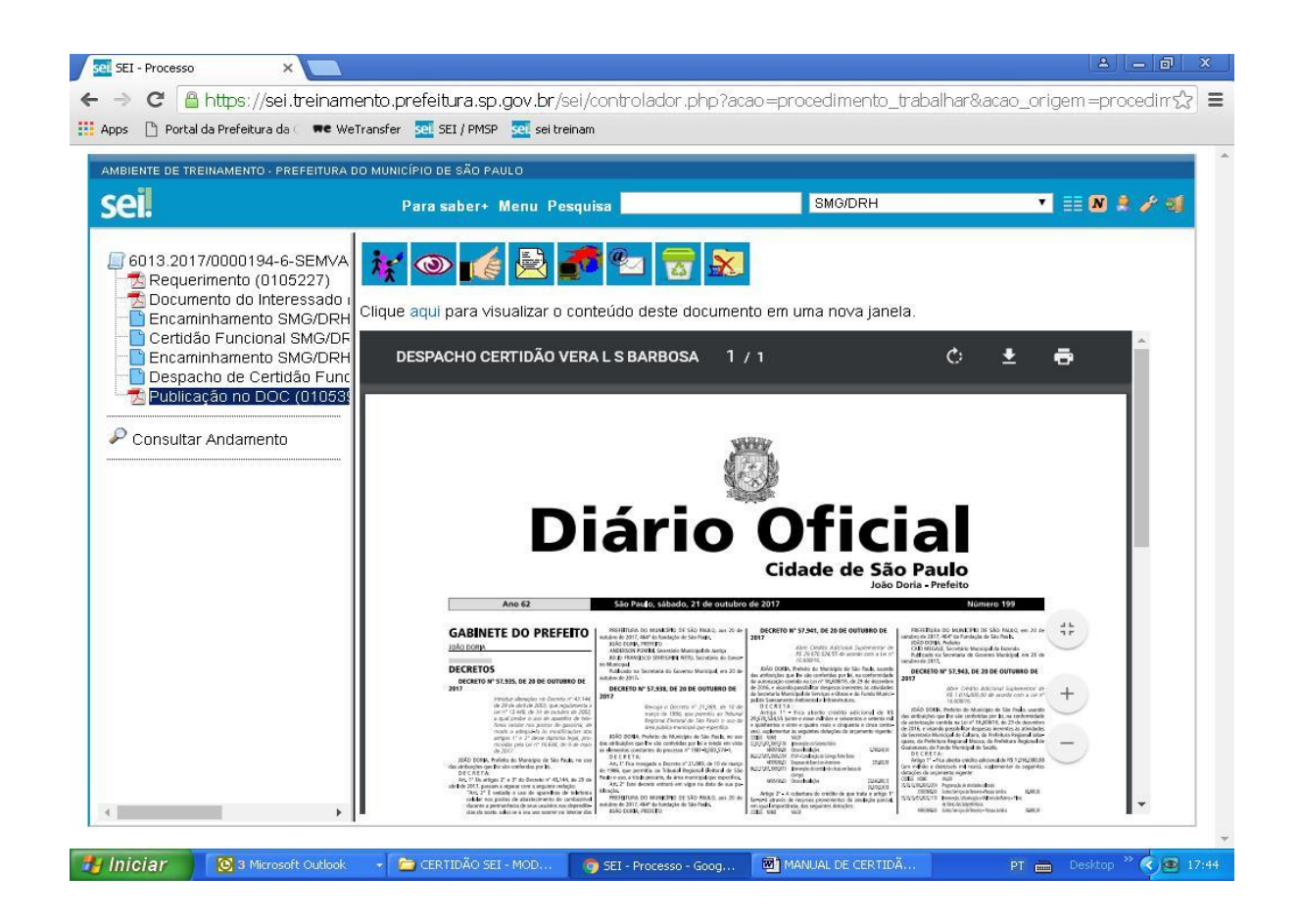

4.

9 - Pronto! Se você mesmo atende o interessado é só aguardar o comparecimento para a retirada no prazo de 30 dias

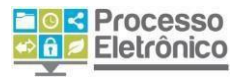

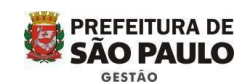

## PARTE 2

10 - Veja agora as Dicas que preparamos para você que não é o responsavél pela abertura do processo no SEI

4.

O processo chegará na sua unidade enviado pela Área de Atendimento, que fizer o atendimento ao requerente.

Ao acessar o sistema, você estará na tela de Controle de Processos.

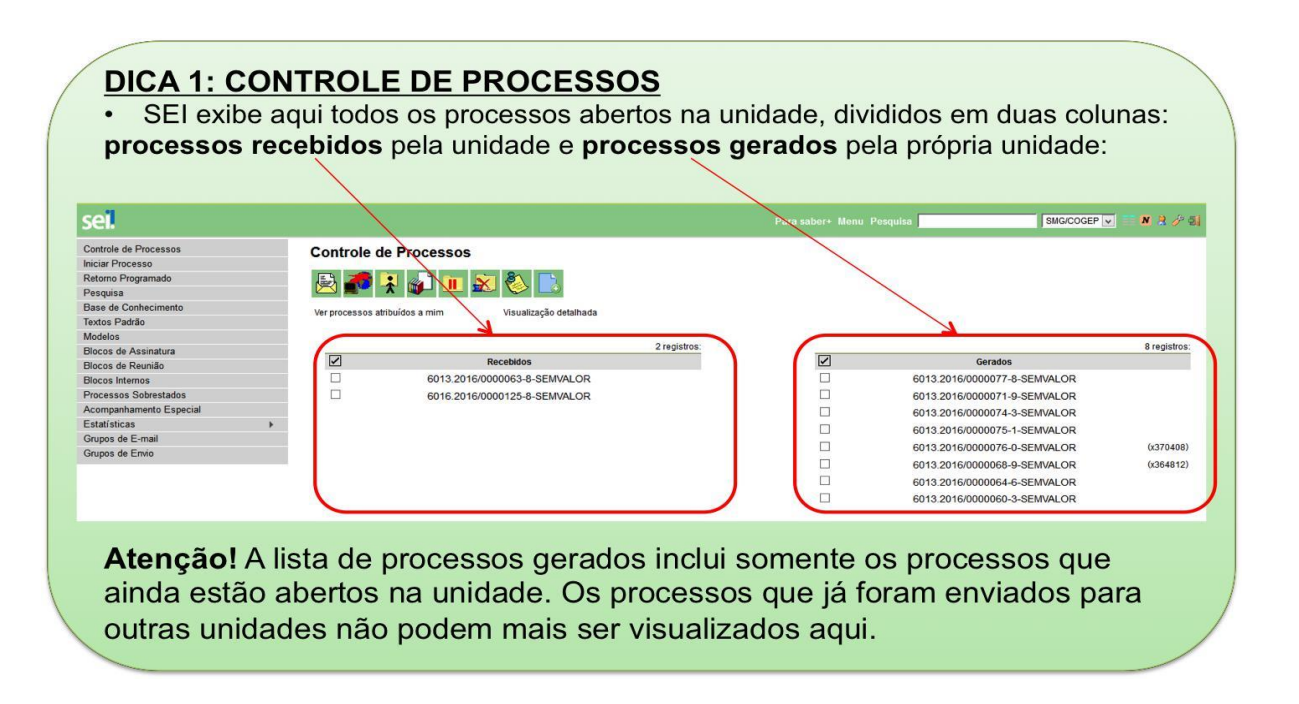

A tela de escolha do processo indica tipos de processos já criados pela unidade. Caso sua opção não apareça na lista, clique em **"Exibir todos os tipos"** para expandi-la.

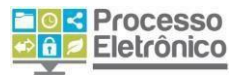

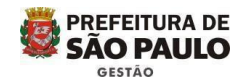

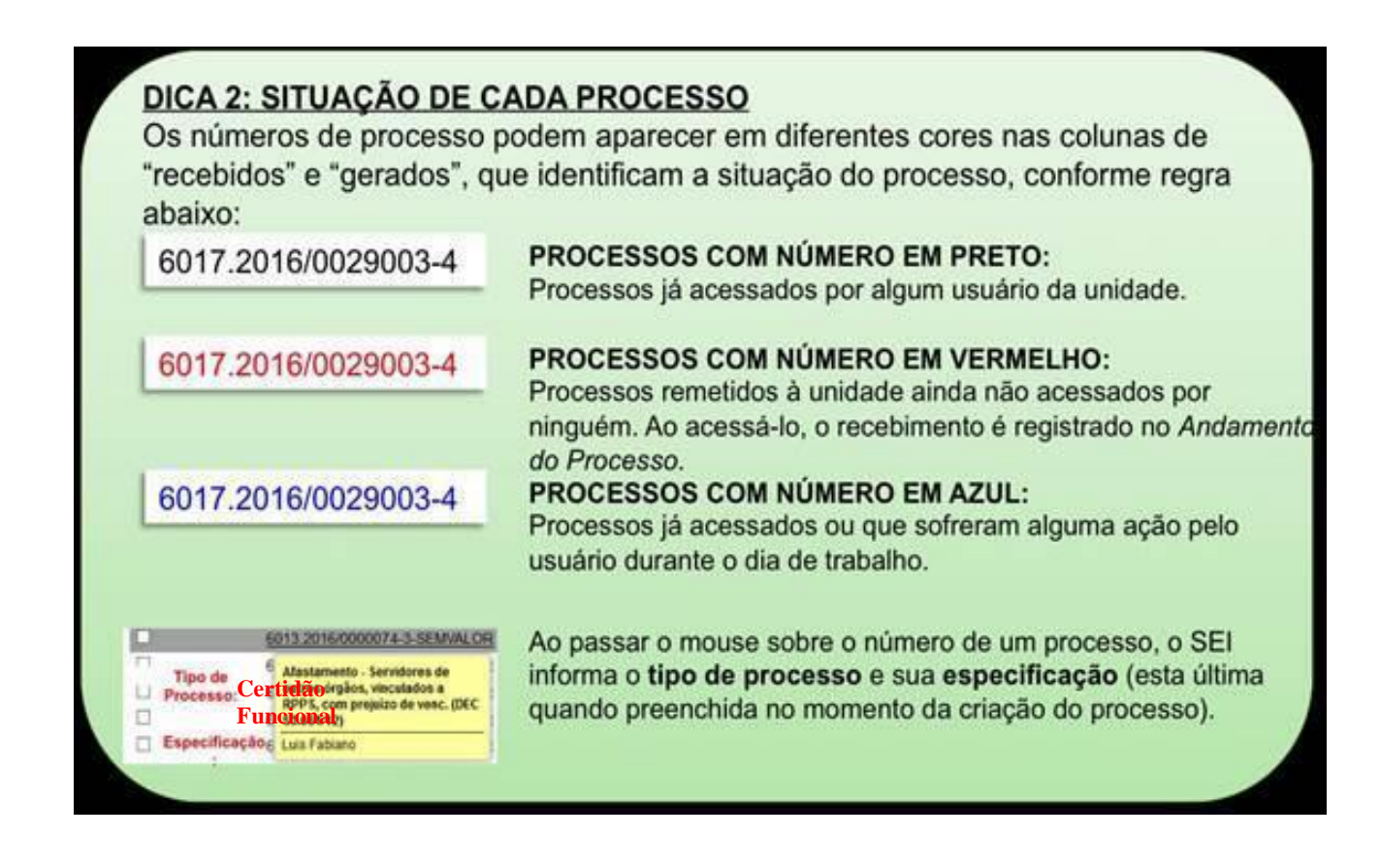

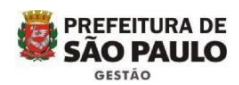

| el.                     |                                |                        |              |
|-------------------------|--------------------------------|------------------------|--------------|
| Controle de Processos   | Controle de Processo           | os                     |              |
| niciar Processo         |                                |                        |              |
| Retorno Programado      | 💷 🛃 🎿 🔊 👔                      | 🛛 🔊 🖏 📑                |              |
| Pesquisa                |                                |                        |              |
| Base de Conhecimento    | Ver processos atribuídos a mim | Visualização detalhada |              |
| Textos Padrão           |                                |                        |              |
| Modelos                 |                                |                        |              |
| Blocos de Assinatura    |                                |                        | 2 registros: |
| Blocos de Reunião       |                                | Recebidos              |              |
| Blocos Internos         | 6013.201                       | 6/0000064-6-SEM VALOR  |              |
| Processos Sobrestados   | 6016.201                       | 6/0000125-8-SEMVALOR   |              |
| Acompanhamento Especial | /                              |                        |              |
| Estatísticas            | Clique em cima do proces       | so para                |              |
| Grupos de E-mail        | abri-lo. Processos em verr     | nelho                  |              |
|                         | ainda nao foram abertos        |                        |              |

a) A partir da tela inicial, abra o Processo de Certidão Funcional recebido:

Ao abrir o processo, você poderá acessar os documentos nele inseridos e visualizar os pareceres e manifestações, se houver, das unidades por onde ele

b) Verifique as informações constantes no Processo

Processo

Eletrônico

c) Você pode registrar que já tomou ciência das informações do processo, clicando no botão.
 "Ciência":

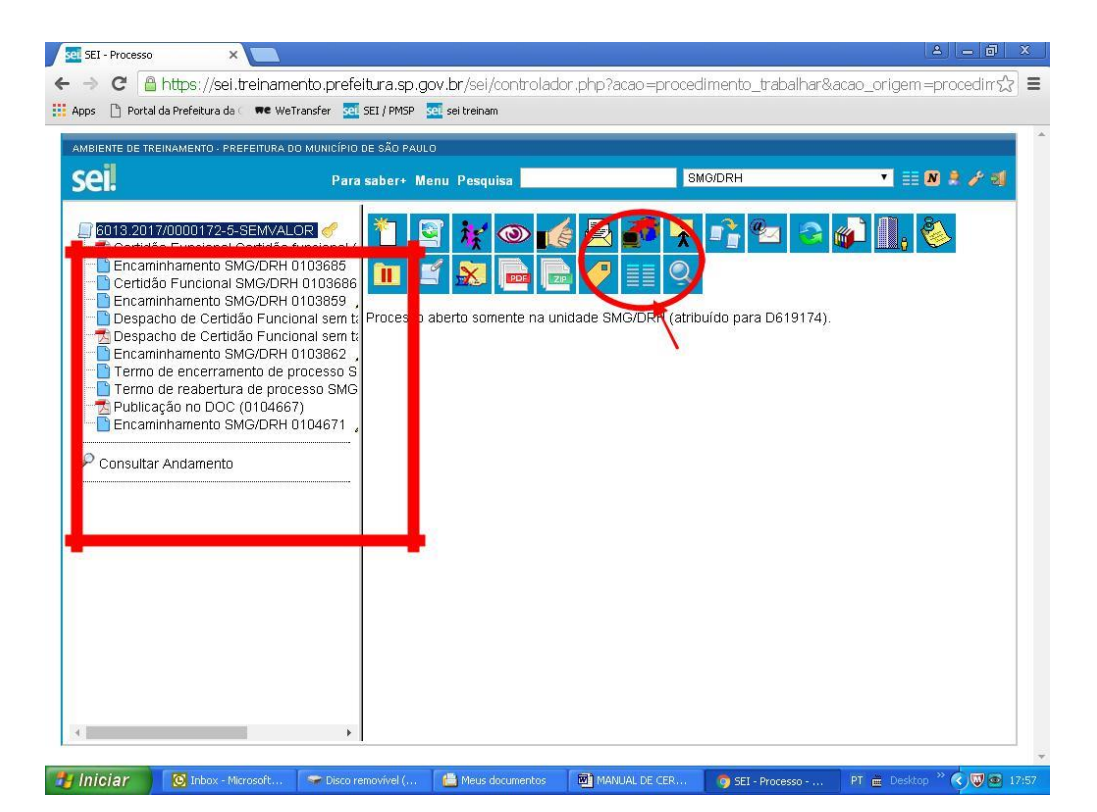

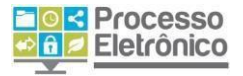

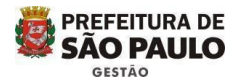

11. Os demais passos da atividade no SEI são aqueles descritos nos itens 7.8.1 ao 9

11.1 – Certidão Pronta, despacho publicado e incluído no SEI, o processo está pronto para ser devolvida a Área de Atendimento para entregar a Certidão para o Interessado., veja abaixo:

#### 11.2. Encaminhamento para a Unidade que apenas faz o atendimento ao interessado.

| IENTE DE TREINAMENTO - PREFEITU                                                                                                    | RA DO MUNICÍPIO DE SÃO PAULO                                                                                                    |                               |             |
|----------------------------------------------------------------------------------------------------|----------------------------------------------------------------------------------------------------|-------------------------------|-------------|
| <b>21.</b>                                                                                                    | Para saber+ Menu Pesquisa                                                                                                    | SMG/DRH                       | • 📰 🛯 🌲 🧨 🗐 |
| 6013.2017/0000194-6-SEM                                                                                                    | Enc                                                                                                    | aminhamento                   |             |
| Certidão Funcino (010327)     Documento do Interessac     Encaminhamento SMG/D     Certidão Funcional SMG/     Encaminhamento SMG/D     Despacho de Certidão Fu | o I <b>Texto Inicial</b><br>RH Occumento Modelo<br>DF OTexto Padrão<br>RH Nenhum                                                  |                               |             |
| Certidão Funcional SMG/DR<br>Encaminhamento SMG/DRH<br>Despacho de Certidão Func<br>Publicação no DOC (01053)<br>Consultar Andamento                            | <ul> <li>Descrição:</li> <li>Vera Lucia Silva Barbosa - Certidão Funcional</li> <li>Classificação por Ass<u>u</u>ntos:</li> </ul> |                               | -           |
|                                                                                                    | 2.0.01.02 - CERTIFICAÇÃO AOS FUNCIONÁRIOS QU                                                                                      | JANTO AOS DIREITOS FUNCIONAIS |             |
|                                                                                                    | Nivel de Acesso                                                                                                    |                               |             |
|                                                                                                    | Sigiloso R                                                                                                    | estrito   Público             |             |

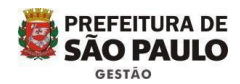

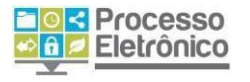

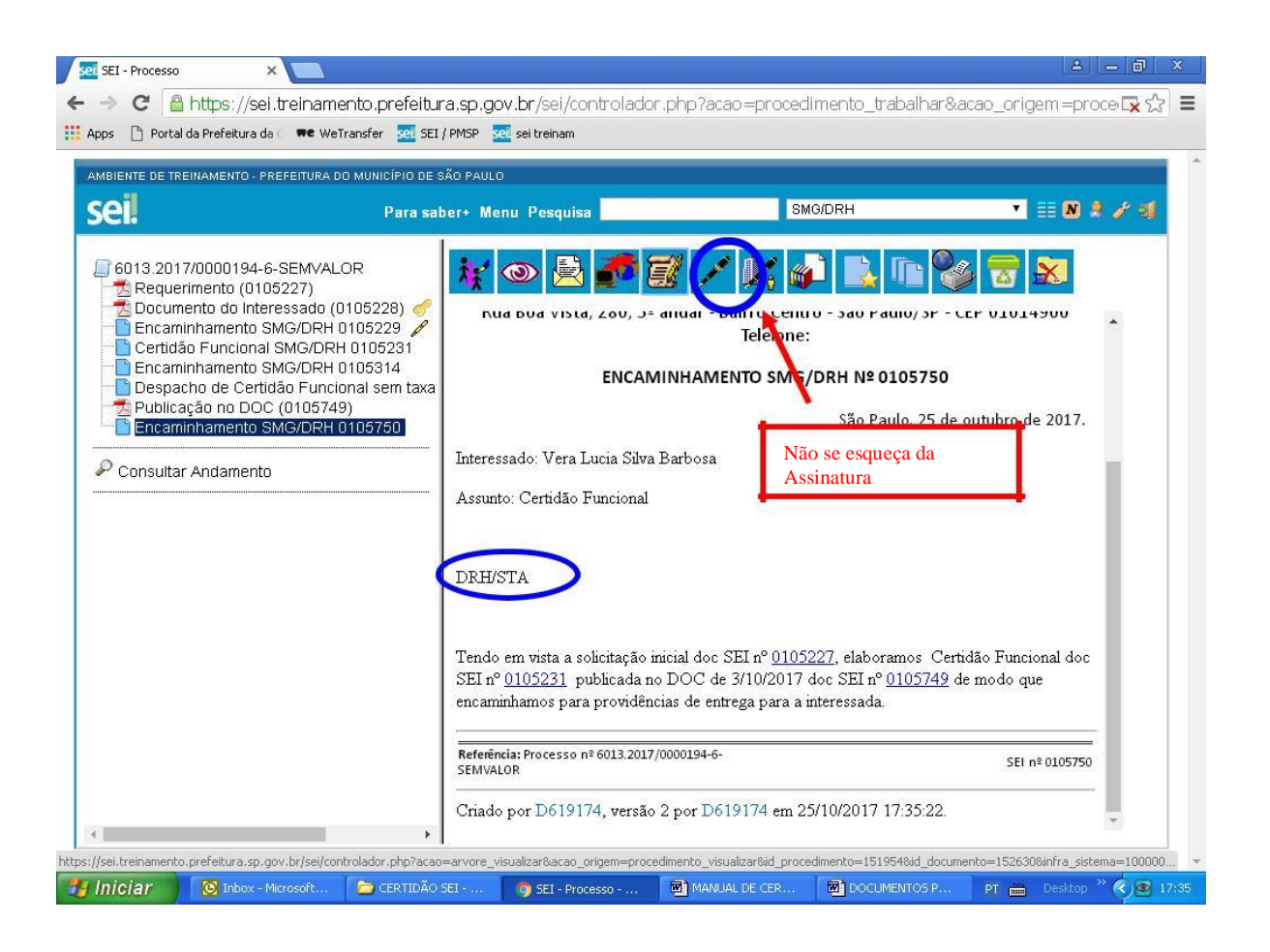

- Ao receber a certidão Funcional o atendente irá providenciar a impressão no momento em o interessado for buscar o documento

- O interessado possui 30 dias para a retirada do documento mediante pagamento de taxa se for o caso.

- Na hipótese de pagamento de taxa, a guia e o comprovante de retirada deve ser digitalizado e incluído no Processo SEI.

- Ao fazer o encaminhamento, Você poderá incluir uma nota no processo para acompanhar o prazo, veja como abaixo:

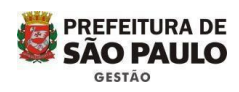

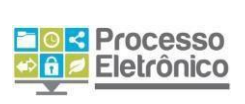

| SEI - Processo X                                                                                                    |                                                                                                    |                                                | 8 - 8 ×                               |
|----------------------------------------------------------------------------------------------------|----------------------------------------------------------------------------------------------------|------------------------------------------------|---------------------------------------|
| ← → C 🔒 https://sei.treiname                                                                                                    | ento.prefeitura.sp.gov.br/sel/controlad                                                                                                    | or.php?acao=procedimento_trabalhar&            | acao_origem=procedim☆ 🛢               |
| Apps 📋 Portal da Prefeitura da 🤇 🗮 WeT                                                                                                    | fransfer 🗧 SEI / PMSP 🚾 sei treinam                                                                                                    |                                                |                                       |
| AMBIENTE DE TREINAMENTO - PREFEITURA D                                                                                                    | O MUNICÍPIO DE SÃO PAULO                                                                                                    |                                                |                                       |
| sei.                                                                                                    | Para saber+ Menu Pesquisa                                                                                                    | SMG/DRH                                        | T == N # # #                          |
| Solid 2017/0000194-6-SEMVA     Requerimento (0105227)     Occumento do Interessado i     Certidão Funcional SMG/DRH     Certidão Funcional SMG/DRH     Despacho de Certidão Func     Publicação no DOC (01057-     Encaminhamento SMG/DRH     Desucional SMG/DRH     Consultar Andamento | Image: Second system       Image: Second system         Image: Second system       Image: Second system         Processo aberto somente na unidade SMG | /DRH.<br>Clique no<br>página par<br>da nota se | botão que a<br>a a inclusão<br>abrirá |
| Julpiciar 🛛 🕅 Toboy - Missoraft Out                                                                                                    | CEDTIDÃO SEL MOD                                                                                                    | ren Goog 🔤 2 Microsoft Word                    | TT - Docktop >> 2 - 10-12             |

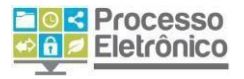

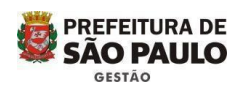

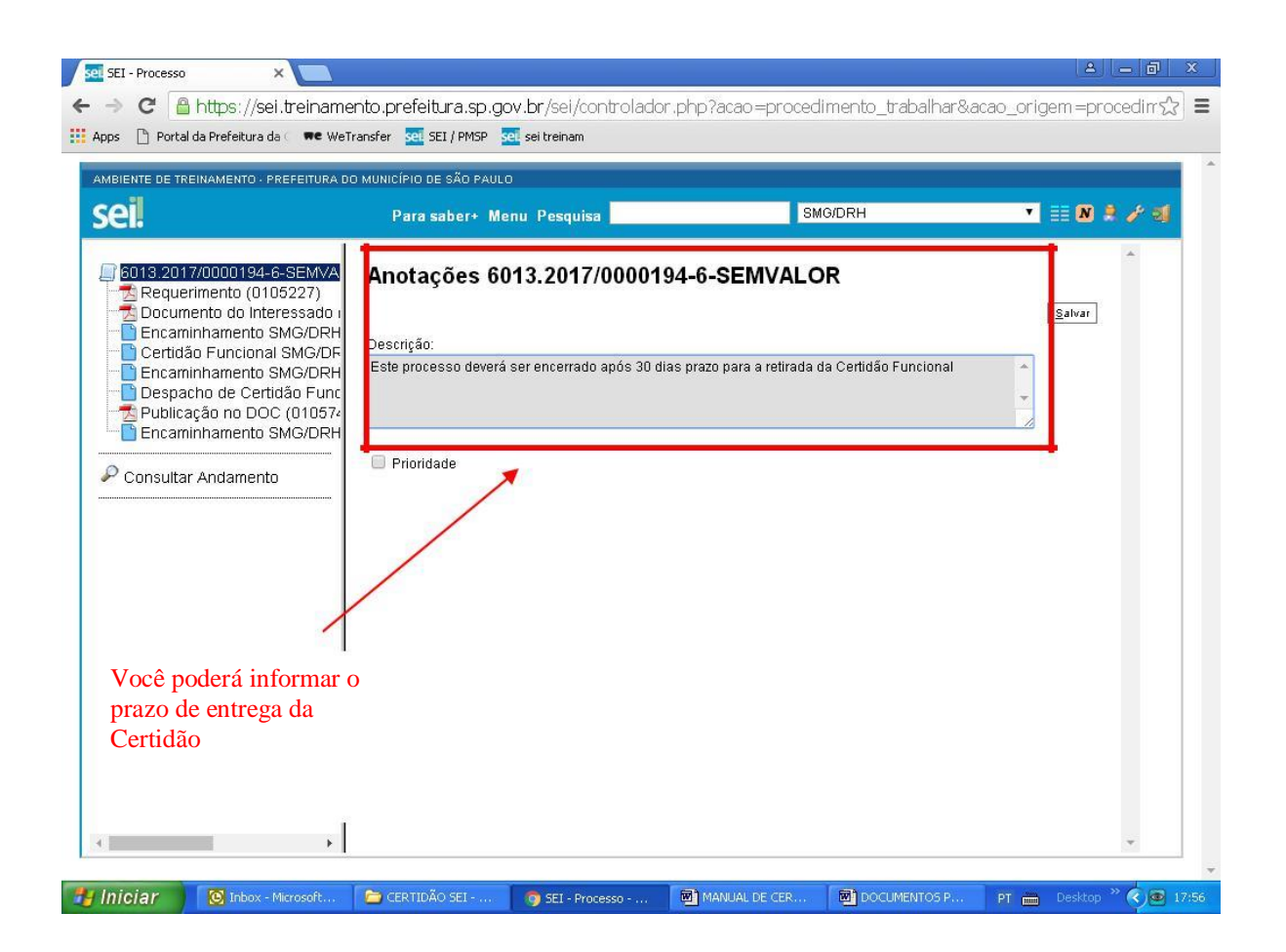

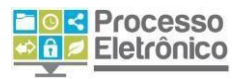

12- Certidão entregue, você vai encerrar o processo no SEI

#### 12.1- Selecione a opção "Termo de Encerramento":

| AMBIENTE DE TREINAMENTO - PREFEITURA D                                                                                                    | O MUNICÍPIO DE SÃO PAULO                                                                                                    |                |               |
|----------------------------------------------------------------------------------------------------|----------------------------------------------------------------------------------------------------|----------------|---------------|
| seil                                                                                                    | Para saber+ Menu Pesquisa                                                                                                    | SMG/DRH        | • III 🛛 🛎 🥓 🗐 |
| sol 13 201 7/000010/20-5EMVA     Requerimento (0105227)     Encaminhamento (0105/27)     Encaminhamento SMG/DRH     Certidão Funcional SMG/DRH     Despacho de Certidão Func     Publicação no DoC (01057)     Encaminhamento SMG/DRH     Consultar Andamento | Gerar Documento<br>Escolha o Tipo d<br>Externo<br>Certidão Elevent<br>Encaminhamento<br>Encaminhamento<br>Termo de ecretor<br>Termo de reabertur | a Documento: C |               |

## 12.2) Preencha os campos conforme orientações abaixo:

| IBIENTE DE TREINAMENTO - PREFEITURA                                                                                                    | O MUNICÍPIO DE SÃO PAULO                                |                |                        |
|----------------------------------------------------------------------------------------------------|---------------------------------------------------------|----------------|------------------------|
| eil                                                                                                    | Para saber+ Menu Pesquisa                               | SMG/DRH        | • 🗉 🛚 🕸 🧨 🗐            |
| 6013.2017/0000194-6-SEMV/<br>28 Requerimento (0105227)<br>29 Documento do Interessado                                                                                                    | Nenhum     Descrição:                                   |                |                        |
| 6013.2017/0000194-6-SEMVA     Requerimento (0105227)     Documento do Interessado I     Cardido Funcional SMG/DRH     Certidão Funcional SMG/DRH     Despacho de Certidão Func     Publicação no DOC (01057-     Encaminhamento SMG/DRH     Consultar Andamento | Interessados:<br>→Preencha com o nome do interessa<br>I | ado            | ▲<br><i>●</i> ● ●<br>◆ |
|                                                                                                    | Classificação por Ass <u>u</u> ntos:                    |                | ^ <b>₽</b> ×<br>含号     |
|                                                                                                    | Observações desta unidade:                              |                |                        |
|                                                                                                    | Nivel de Acesso                                         | strito Público |                        |

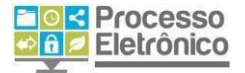

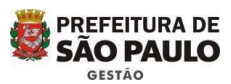

Ao clicar no botão "**Confirmar Dados**", o documento já estará inserido no processo, mas ainda é preciso editar o conteúdo do texto.

Clique no botão "Editar Conteúdo": Uma nova janela será aberta, onde é possível editar o conteúdo:

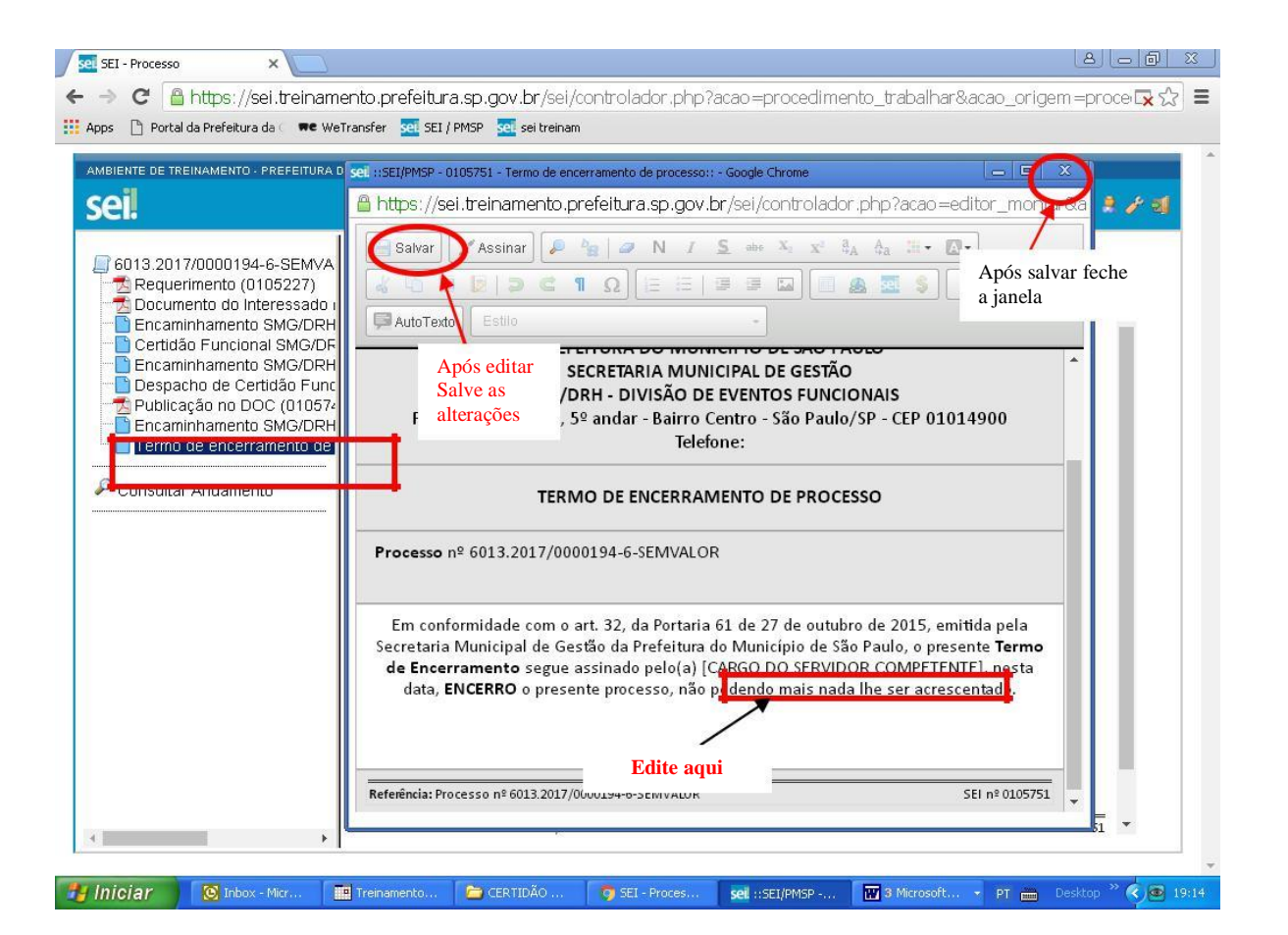

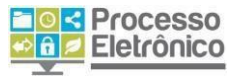

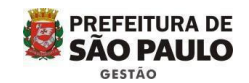

Uma nova tela será aberta, onde você deve **preencher os campos e inserir sua senha de acesso** ao SEI (a mesma senha de login da rede da PMSP):

| Órgão do Assinante:     |           |                       |  |
|-------------------------|-----------|-----------------------|--|
| SMG                     | •         |                       |  |
| Assinante:              |           |                       |  |
| Matheus Barbosa de Olir | veira     |                       |  |
| Cargo / <u>E</u> unção: |           |                       |  |
| Administrador           |           |                       |  |
| Senha                   | Confirmar | Certificado Digital 🕕 |  |
|                         |           |                       |  |

13-Após assinar, você já pode concluir o processo:

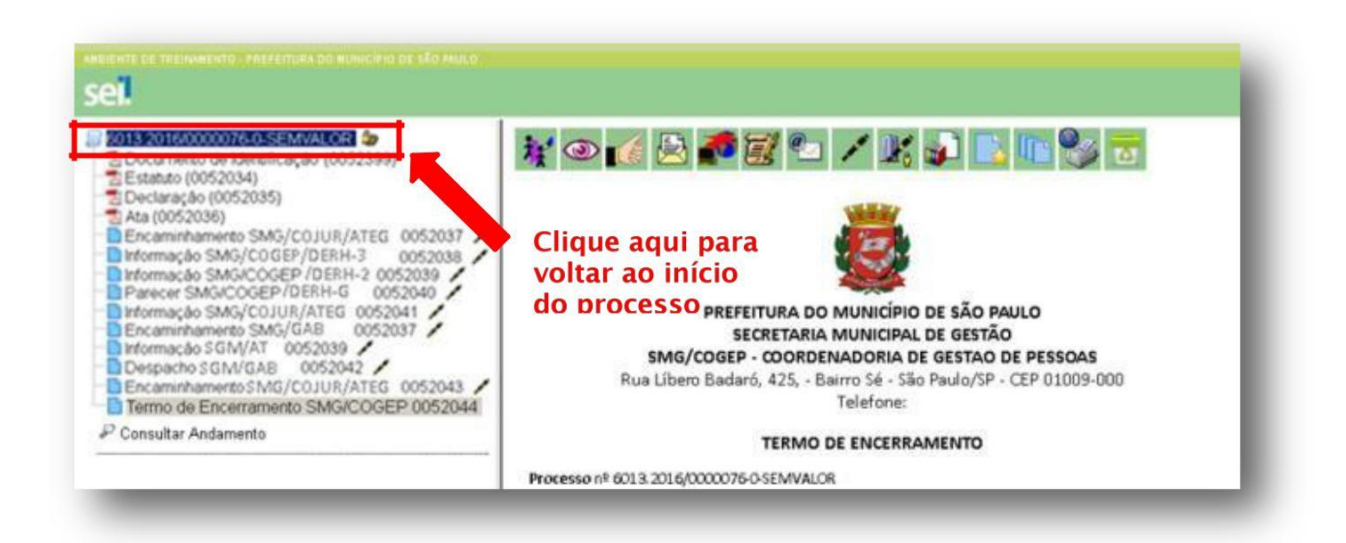

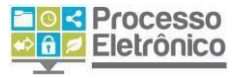

#### Retorne à Tela do Processo:

#### Clique no botão "Concluir Processo":

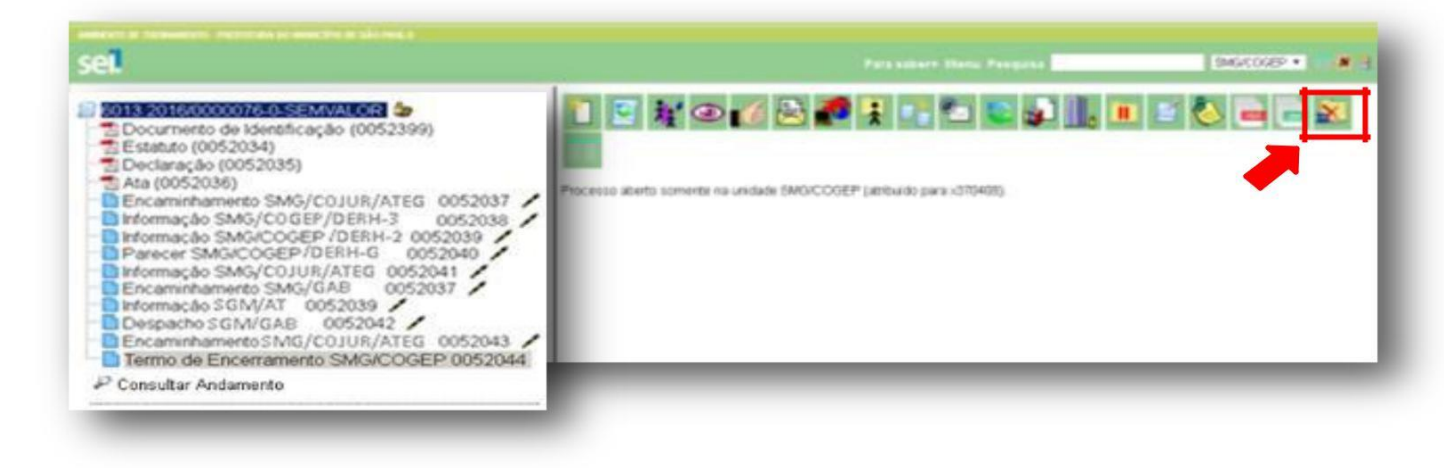

4.

#### Pronto! Processo concluído!

Atenção guarde o número do processo, o servidor poderá solicitar a Certidão novamente e ela será elaborada no mesmo processo SEI em que foi feita a primeira.

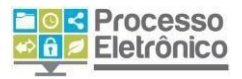

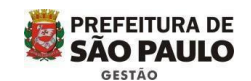

## **14-NOTAS IMPORTANTES**

- A partir do recebimento deste manual as certidões funcionais deverão ser autuadas e tratadas somente no SEI
- \_ As Certidões Funcionais autuadas em processos físicos deverão ser tratadas fisicamente, inclusive se o interessado a solicitar novamente.

4.

As dúvidas devem ser enviadas para o seguinte endereço:

smg-cogep-drh-def@prefeitura.sp.gov.br